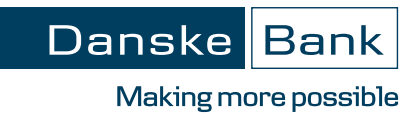

# Digital Signing Portal

## Quick steps

- 1. Go to www.danskebank.co.uk or when logged into District select Additional Services from the left hand menu and then External links
- 2. Click on Logon 🗗

#### 3. Select Digital Signing Portal

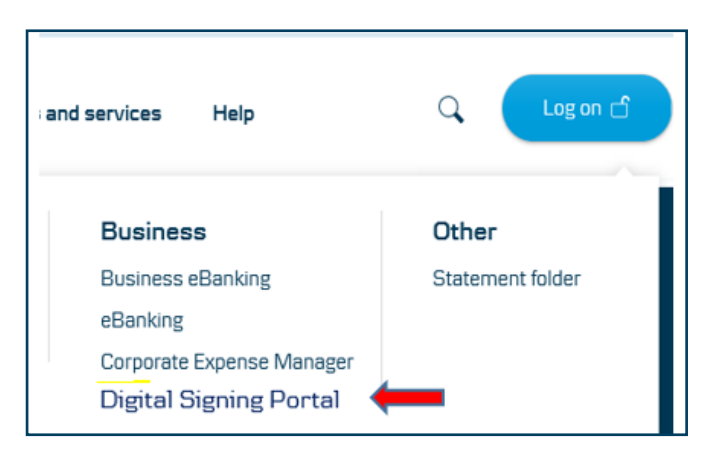

4. Enter in User ID, Password and eSafelD District credentials

| Danske Bank                      |                                                                                                    |  |
|----------------------------------|----------------------------------------------------------------------------------------------------|--|
| Log on to Digital Signing Portal |                                                                                                    |  |
| User ID                          | <ul> <li>Help</li> <li>How do 10g on?</li> <li>What is my user ID?</li> <li>What is my user ID?</li> <li>What is my user ID?</li> <li>What is my user ID?</li> <li>How do 10g on?</li> <li>How do 10g on?</li> <li>How do</li></ul> |  |

### 5. Click on agreement under 'Agreements ready to be signed'

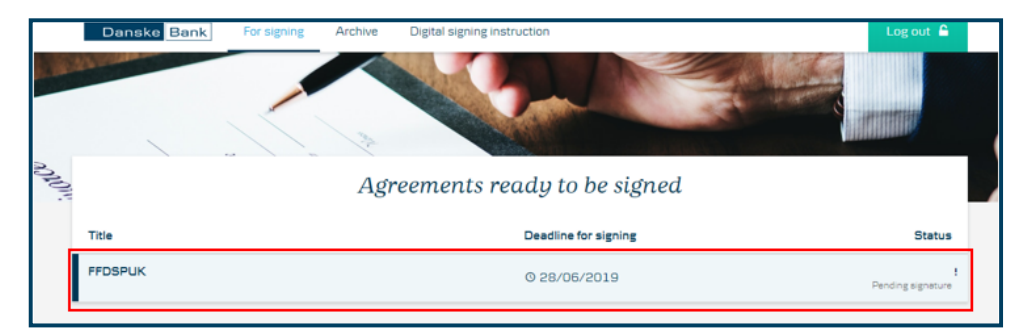

#### 6. Click on the PDF document

| Danske Bank For signing Archive                                                     | Digital signing instruction           | Log out 🔒                   |
|-------------------------------------------------------------------------------------|---------------------------------------|-----------------------------|
|                                                                                     |                                       |                             |
|                                                                                     |                                       |                             |
|                                                                                     |                                       | Signing deadline 28/06/2019 |
| Document Name                                                                       |                                       | !                           |
| Company Name                                                                        |                                       | Pending signature           |
| Agreement documents                                                                 |                                       |                             |
|                                                                                     |                                       |                             |
| Access Agreement - For digital signing<br>Document key: 027CFC6460FA967C52992F1351E | 398F39349694070450574237468F0177D79F9 | Le Open                     |
| You need to read all documents before signing                                       |                                       | Reject Sign                 |
|                                                                                     |                                       |                             |

### 7. Read document and click on 'Sign'

| () aboutblank                                                                                                    |                                                                                     |                             |
|----------------------------------------------------------------------------------------------------|-------------------------------------------------------------------------------------|-----------------------------|
| data: 1/11 C 🛨 🖶 .                                                                                                    | For signing Archive Digital signing instruction                                     | Log out 🔒                   |
| Dansko Bank                                                                                                    |                                                                                     |                             |
|                                                                                                    | -Test                                                                               | Signing deadline 28/06/2019 |
| NIFOR LANT<br>THE BACK DOES NOT GOVE ANY INVESTIGATOR, TRANSISKI, LEGAL OR OTHER                                                                                                    | - For digital signing<br>#40/MJ8/CSS/88871351E898F38349694070450974237468F0177079F9 | √<br>Read                   |
| ADVR<br>THE RORDWIR MUST BE SATISFIED THAT THIS OVERDRAFT FACILITY AND IN<br>PATICULAR THE INTEREST REFERENCE RATE WHICH THE BORROWER HAS BEEN<br>OVERED IS SUITABLE FOR THE BORROWER.                                                                                                    | re signing                                                                          | Reject                      |
| THE GORDONES MAY TROUBLE THAT THE THAN OF THE 54 AUXILYS LETTER ARTIGLY<br>LONGRIDON OF INFOLLOODS IN THOUSAND THAT THE MAY THE<br>STREET ANT THAT AND AND THAT THE OVERAMIT.<br>THEN AN AND AND AND AND AND AND AND AND AND                                                                                                    | Signatories                                                                         |                             |
| FINANCIAL ADVISOR BIFORE SEGNING THIS DOCUMENT.                                                                                                    | complete when the signatures march one of the following rules:                      |                             |
|                                                                                                    |                                                                                     | Already signed              |
| Samaka si paka ang Alama kas samaka si<br>antanatan si paka ang Alama kas samaka si paka si paka |                                                                                     |                             |

#### 8. Enter your code from eSafeID

| <ul> <li>When the agreement is signed on behalf of the entity in</li> <li>T have had the opportunity to read and consider carefully</li> <li>I confirm the instructions (if any) and declarations (if an</li> <li>I can view the documents listed above in the digital sign</li> </ul> | accordance with the law and any digital signing instruction provided to the Bank, the agreement is binding on the entity.<br>(the documents listed above;<br>) contrailed in the documents listed above; and<br>ing portal and print them or save them. Alternatively E can request a paper copy from the Bank. |
|----------------------------------------------------------------------------------------------------|----------------------------------------------------------------------------------------------------|
| If there is anything I do not understand or do not wish to                                                                                                    | agree to in any of the documents listed above or if there are any errors contained in any of the documents listed above I understand that I should not proceed to enty                                                                                                    |
|                                                                                                    |                                                                                                    |
|                                                                                                    |                                                                                                    |
|                                                                                                    |                                                                                                    |
|                                                                                                    |                                                                                                    |
|                                                                                                    |                                                                                                    |
| 4                                                                                                    |                                                                                                    |
| User D: 868231                                                                                                    |                                                                                                    |
| eSeleCPesseord                                                                                                    |                                                                                                    |
| 1                                                                                                    |                                                                                                    |
|                                                                                                    | Carol Carten                                                                                                    |

- 9. Document has been digitally signed.
- 10. You can view your signed document under 'Archive'

| Danske Bank For signing                   | Archive Digital signing instruction | Logout 🔒     |
|-------------------------------------------|-------------------------------------|--------------|
|                                           | Archived agreements                 |              |
| Archived before                           | Status                              |              |
| 26/06/2019<br>Now 1 month 6 months 1 year | All Signed Not signed               | Apply filter |
| Title                                     | Date archived                       | Status       |
|                                           |                                     |              |